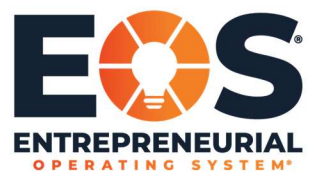

1. In your email, click on the 9 dot grid at the top right corner of your screen, and select Account.

|                            | Q, Search mail          | •                                                                                                    | 00       | B &      |      |
|----------------------------|-------------------------|----------------------------------------------------------------------------------------------------|----------|----------|------|
| Compose                    | D• 0 1                  |                                                                                                    | J        | M        | 4    |
| index 3                    | Oet storted with Ornall |                                                                                                    | Account  | Grad     | Driv |
| Starved<br>Snoozed<br>Sent | Customize your inbox    | 🕐 Set a signature 💧 Exable desktop                                                                                                    | Docs     | Elects   | 536  |
| Drafts<br>More             | 🗋 🕁 EOS CRM             | Sandback Welcome to EOS CEM - Hi Jenna, Welcome to EOS CHM To get started, go to https://artest-eose.cs166.force.com/orm/ogin?cri.hay677pii/27828A452xX.                                                                                                    |          | ۰        |      |
| New meeting                | 🗋 😳 Genail Team         | Type for samp your new reset, "encome to your near in an ensure sam who the power or cooper search in your ensure, you can a cheve as your ensure and the interin<br>Get the official Genal age. Get the official Genal app. The best features of 205 Workwide Mail are only available or your phone and tablet with the official Genal app. | Calendar | Chat     | Me   |
| My meetings                |                         |                                                                                                    | Forms    | Currents | Site |
| ngouta<br>Jenna - +        |                         |                                                                                                    | A        |          |      |
|                            |                         |                                                                                                    |          |          |      |
| 0                          |                         |                                                                                                    |          |          |      |

2. Select Security on the left of your screen.

| Image: Control       Security       Security                                                                                                    | ← → C ▲ mysccount.google.com/security |                                                                                   |   |   | \$ <b>0</b> |
|----------------------------------------------------------------------------------------------------|---------------------------------------|-----------------------------------------------------------------------------------|---|---|-------------|
| Image: Image: Image                                       | Google Account Q. Search Google Ac    |                                                                                   |   | 0 | - 0         |
| Image: Construction to the type state state                        | Home                                  | Security                                                                          |   |   |             |
| <ul> <li>Control Control C</li></ul> | Personal info                         | Settings and recommendations to help you keep your account secure                 |   |   |             |
| <ul> <li>Mathematical and a set of a set of</li></ul>  | Data & personalization                | Security issues found                                                             |   |   |             |
|                                                                                                    | 2. People & sharing                   | Protect your account new by resolving these issues                                |   |   |             |
| ► met          Private       Recert security activity         Signage and 20 Signafication met barrel       1250.76 faird framma,106       3         Signage and 20 Signafication met barrel       1250.76 faird framma,106       3         Brance metanty activity       1250.76 faird framma,106       3         Brance metanty activity       1250.76                                                                                                    | Payments 6 subscriptions              |                                                                                   |   |   |             |
| Record security activity       Sprag web 2-long treffschen nas standel di       125 And Sand Levels (LK)       Sprag web 2-long treffschen nas standel di       125 And Sand Levels (LK)       Sprag web 2-long treffschen nas standel di       125 And Sand Levels (LK)       Sprag web 2-long treffschen nas standel di       125 And Sand Levels (LK)       Sprag web 2-long treffschen nas standel di       125 And Sand Levels (LK)       Sprag method 2-long treffschen nas standel di       125 And Sand Levels (LK)       Paraseet       125 And Sand Levels (LK)       2000 Web Sand Levels (LK)                                                                                                    | () About                              | Secure account                                                                    |   |   |             |
| Signing and Signing Web Signing was based at     1333 Main based at     3       Signing a with 2 Signing with Signing and Signing at with Signing at with Signing at                                                                 |                                       | Recent security activity                                                          |   |   |             |
| Burger ag with 2 Day Vertification and hand off     115/01 Land Leakes, Lok     >       Sprong with 2 Day Vertification and hand off     113/31 Land Leakes, Lok     >       Sprong with 2 Day Vertification and hand off     113/31 Land Leakes, Lok     >       Sprong with 2 Day Vertification and hand off     113/31 Land Leakes, Lok     >       Sprong with 2 Day Vertification and hand off     113/31 Land Leakes, Lok     >       Sprong with 2 Day Vertification and hand off     113/31 Land Leakes, Lok     >       Sprong with 2 Day Vertification and hand off     113/31 Land Leakes, Lok     >       Parameter     Und Annue Arthree     >       Parameter     Land Annue Arthree     >       2 Days Vertification     Image with 2 Day Vertification     >                                                                                                    |                                       |                                                                                   |   |   |             |
| Signing into Slogge Verification was band with a stand with seven (u.t                                                                                                    |                                       | Signing in with 2-Step Verification was turned off 12:54 PM - South Carolina, USA | > |   |             |
| Signing a vetil 2 bigs heritration was barrier of 11 11 11 for hand handles. US                                                                                                    |                                       | Signing in with 2-Step Verification was turned on 12:33 PM - South Carolina, USA  | > |   |             |
| Every security (M)<br>Signing in to Google<br>Fascer (and insertion (r) )<br>2800 Windows                                                                                                    |                                       | Signing in with 2-Step Verification was turned off 12-18 PM - South Carolina, USA | > |   |             |
| Signing in to Scoogle                                                                                                    |                                       | Review security activity (1)                                                      |   |   |             |
| Patanet Last frage May 7 >                                                                                                    |                                       | Signing in to Google                                                              |   |   |             |
| Passed Latitized by 5                                                                                                    |                                       |                                                                                   | D |   |             |
| 2-Otep Verification Or >                                                                                                    |                                       | Password Last changed May 7                                                       | > |   |             |
|                                                                                                    |                                       | 2-Step Verification                                                               | > |   |             |

3. Scroll down to Signing in to Google where your 2 Step Verification will be off. Click here to get started.

| Google Account Q. Search Doogle Ac    |                                                                                                    |                                                                                                    |                                                 | 0 |  |
|---------------------------------------|----------------------------------------------------------------------------------------------------|----------------------------------------------------------------------------------------------------|-------------------------------------------------|---|--|
| Home                                  | Review security activity (V)                                                                                                    |                                                                                                    |                                                 |   |  |
| Personal info  Data & personalization | Signing in to Google                                                                                                    |                                                                                                    |                                                 |   |  |
| fecurity Security                     |                                                                                                    |                                                                                                    | **1                                             |   |  |
| 2 People 5 sharing                    | Password                                                                                                    | Last changed May 7                                                                                                    | >                                               |   |  |
|                                       | 2-Step Verification                                                                                                    | • · · · ·                                                                                                    | >                                               |   |  |
|                                       | Ways we can verify it's you<br>These can be used to make use it's really you spreag in or<br>if there's supposes activity in your account<br>Recovery phone                                                                                                    | to reach you File Port                                                                                                    | 2                                               |   |  |
|                                       | Recovery email                                                                                                    | Add an email address                                                                                                    | 2                                               |   |  |
|                                       | Your devices<br>Task converts grand in this your Geogle Account on<br>these devices<br>Windows<br>Windows<br>Win | Google apps with acco<br>These we traded appoints for only a<br>devices. Remove any fluid you no to<br>Google Chrome<br>Mass full access to your Go | ount access<br>on installed on your<br>new row. |   |  |
|                                       | Manage devices                                                                                                    | Manage access                                                                                                    |                                                 |   |  |

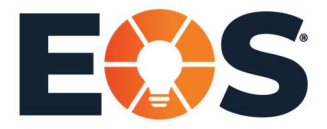

Page 2 of 4

4. Verify your account by logging in. You will also need to add your phone number. You can choose to get your codes by message or phone call, and select next.

|                                  | - gic           |      |   |
|----------------------------------|-----------------|------|---|
| Hi、                              | lenna           |      |   |
| 🥑 jenna.spencer@                 | leosworldwide.c | om Y |   |
| To continue, first verify it's y | ou              |      |   |
| Enter your password              |                 |      |   |
| *****                            |                 |      |   |
| Show password                    |                 |      | - |
| Forgot password?                 |                 | Negt | • |
|                                  |                 |      |   |

5. When google sends you the code, enter it here and click next.

|                             | 5                                          |       |
|-----------------------------|--------------------------------------------|-------|
| Confirm that it work        | ks                                         |       |
| Google just sent a text mes | sage with a verification code to (864) 386 | -2785 |
| 689420                      |                                            |       |
| Didn't get it? Resend       |                                            |       |
| BACK                        | Step 2 of 3                                | NEXT  |

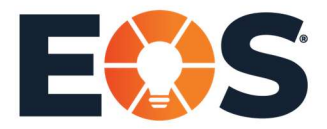

6. Turn on 2 Step Verification.

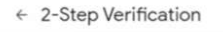

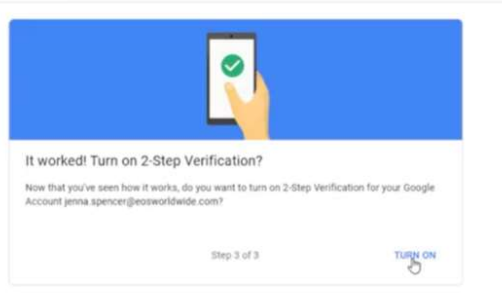

7. Check your inbox to be sure you have received an email from google confirming that your 2 Step Verification is turned on.

| = M Gmail                                                  | Q, Search mail                          |                                                                                                    | 001                        | Ç.  |
|------------------------------------------------------------|-----------------------------------------|----------------------------------------------------------------------------------------------------|----------------------------|-----|
| - Compose                                                  | E 0 8 0 0 0 0 0 0                       |                                                                                                    | 1 of                       | 4 C |
| intex p                                                    | 2-Step Verification turned on INNEX     |                                                                                                    |                            | 0   |
| <ul> <li>Starved</li> <li>Snocced</li> <li>Sent</li> </ul> | (a) Sought to only gathering polye con- |                                                                                                    | 12.58 PM (8 minutes apr) 🔮 | * 1 |
| orana<br>✓ More                                            |                                         | Geogle                                                                                                    |                            |     |
| And                                                        |                                         | 2-Step Verification turned on                                                                                                    |                            |     |
| My meetings                                                |                                         | Penna spencer/Becevorideide.com                                                                                                    |                            |     |
| tangiuts<br>De Janna +                                     |                                         | Your Couple Activate <u>areas accounting supported</u> is a new parameter with 2 days indicated with the parameter and a days indicated with the parameter account weeting your account account weeting you accountly.<br><b>Doint get/contents of</b><br>They can and a decoupling one of parameter accounts users you account they you don't have you don't have you don't |                            |     |
|                                                            |                                         | You can review your 25V settings to make changes.                                                                                                    |                            |     |
|                                                            |                                         | You can also see security activity at<br>mbas.chryscosunt.google.com/set/fications                                                                                                    |                            |     |
|                                                            |                                         | The restance line email is for you lines along important drampes is your Couple Associet and environs<br>© 2021 Couple LLC - 1000 Anglikheette Patrices, Mourtain View, CA Hole U, USA                                                                                                    |                            |     |
| No-recent chats                                            |                                         |                                                                                                    |                            |     |

8. To verify that it is turned on, go to the top right corner of your screen, click on the EOS logo, and select Sign Out.

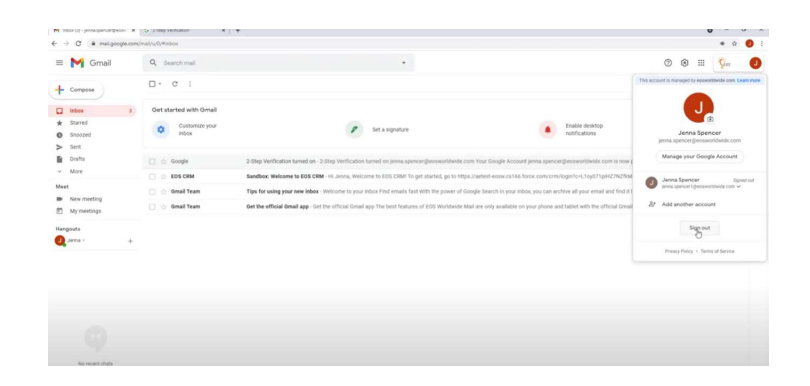

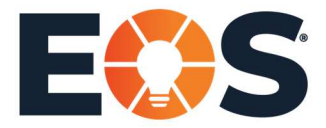

Page 4 of 4

9. Log back in to test the 2 Step Verification.

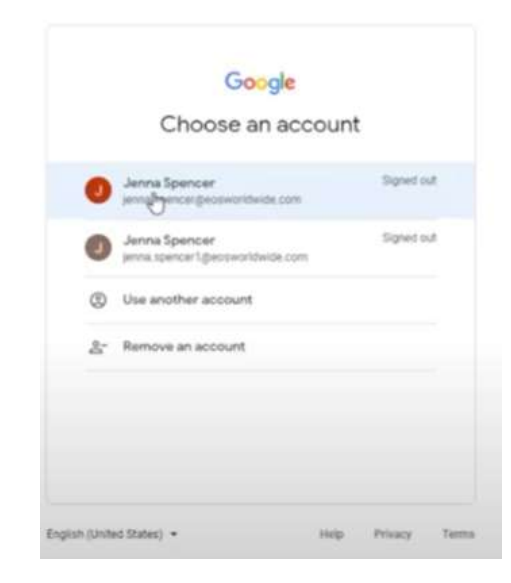

10. Type in code that Google sends you. Select Don't ask again on this device.

|                                               | Google                                   |
|-----------------------------------------------|------------------------------------------|
| 2-Ste                                         | ep Verification                          |
| This extra step sh                            | rows it's really you trying to sig<br>in |
| 👩 jenna.spe                                   | ncer⊕eosworldwide.com ∨                  |
| 2-Step Verificatio                            | n                                        |
| A text message with<br>sent to (***) ******85 | a 6-digit verification code was just     |
| G- 599100                                     |                                          |
| Don't ask again                               | on this device                           |
| Try another way                               | Next                                     |
|                                               |                                          |